## SRIZFLY SESP-U1 Drone Simulator license activation options and process.

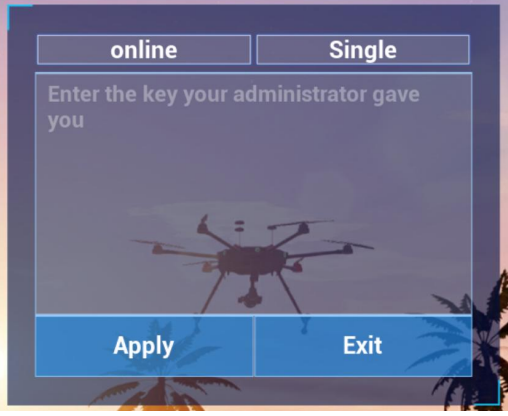

Step 1. Select "Single" Option

online Single Enter the key your administrator gave you Apply Exit

Step 2. Generate the Machine code

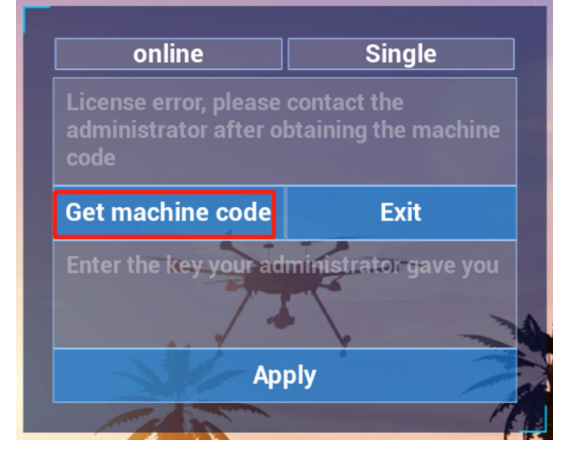

Step 3. Send the numerical sequence shown in the windows to the software provider.

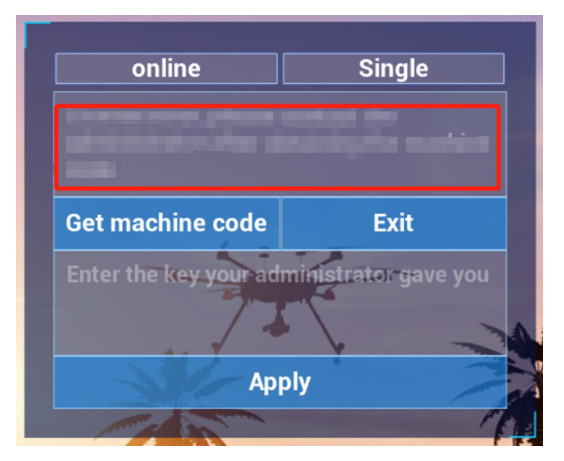

## Step 4. Input the license code and press Apply

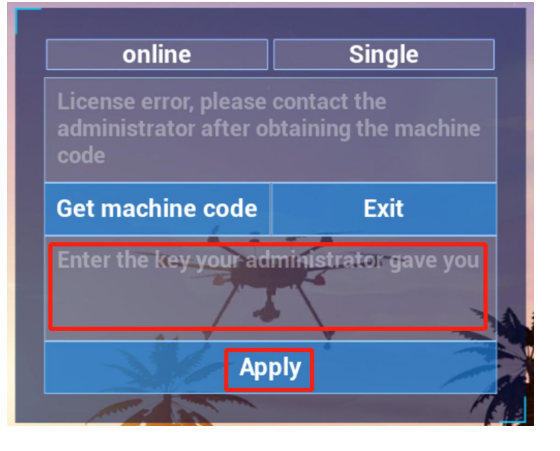

## Option 1. Offline activation:

Option 2. Online activation:

For the online option, the PC must have an internet connection during the activation process.

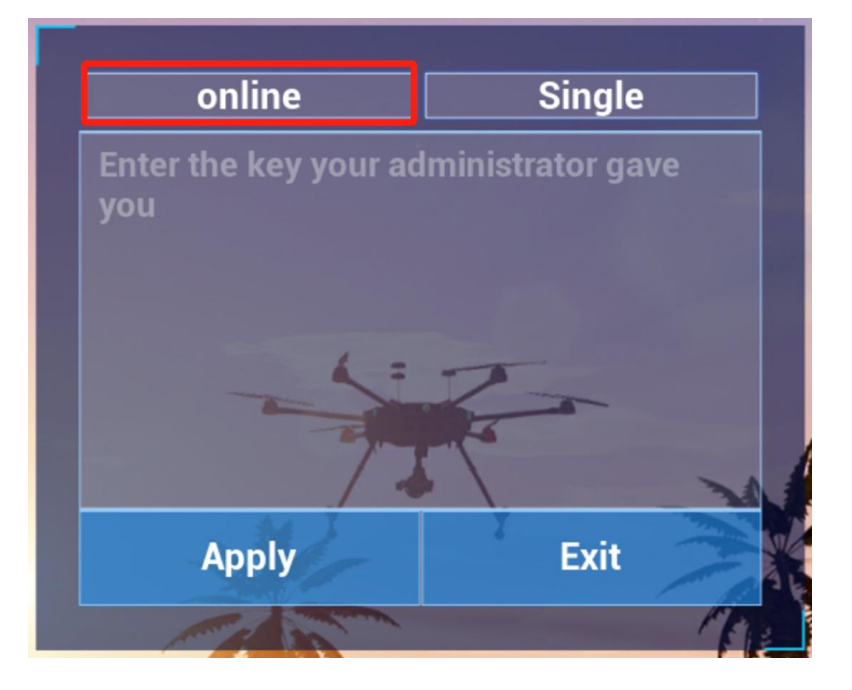

Step 1. Select the "Online" option.

Step 2. Input the license code and press Apply

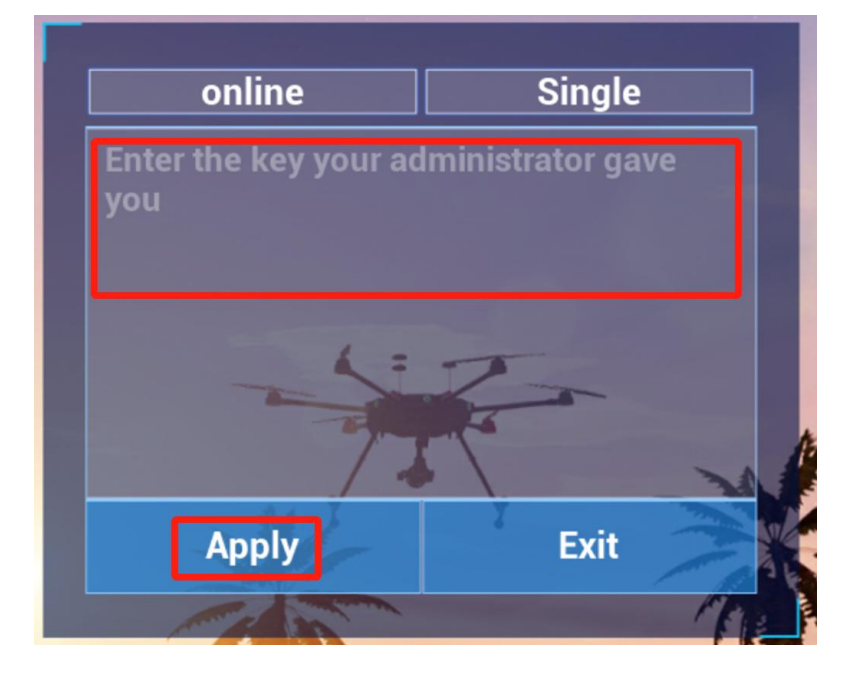